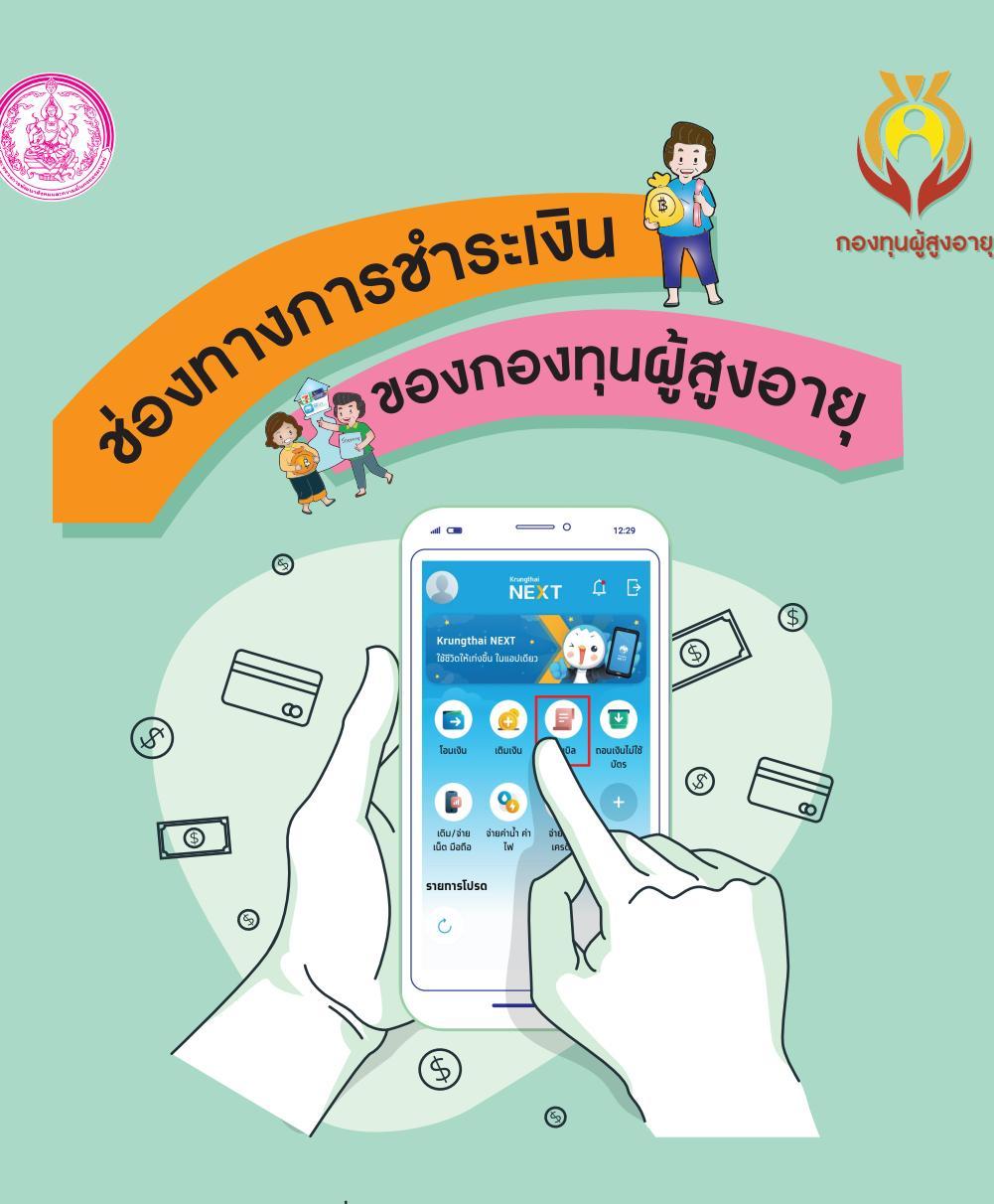

۲

۲

۲

۲

ติดต่อที่ กองทุนผู้สูงอายุ กรมกิจการผู้สูงอายุ หรือสำนักงานพัฒนาสังคมและความมั่นคงของมนุษย์จังหวัด ทุกจังหวัด โทรศัพท์ 02 354 6100

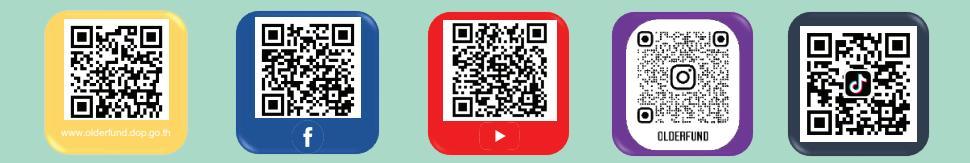

Juoou ର୍ବ୍ୟାସ କ୍ର୍ 🔞 3

> จะปรากฏจำนวนเงิน และชื่อ-นามสกุล ของลูกหนี้กองทุนผู้สูงอายุ จากนั้นกดปุ่ม "ยืนยันการจ่ายบิล"

G Us-upu twur

การชำระหนี้กองทุนผู้สูงอายุ ผ่านระบบเป๋าตัง ของธนาคารกรุงไทย เรียบร้อยแล้วจะปรากฏ ใบเสร็จรับเงินอิเล็กทรอนิกส์

6

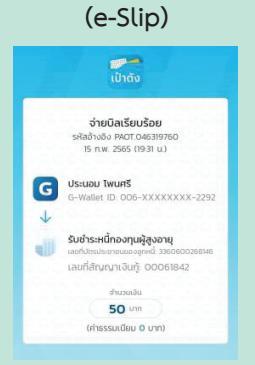

สานแอบโพลิเครีย

 $( \blacklozenge )$ 

۲

จะปรากฏคำว่า "<mark>จ่ายบิล</mark>" พร้อมข้อมูลของผู้กู้

ເປົ້າຕັ້

2

จากนั้นกรอกจำนวนเงิน

ที่ต้องชำระ

5

จะปรากฏคำว่า "จ่ายบิลเรียบร้อย"

พร้อมแสดงรหัสอ้างอิง

วันและเวลาที่จ่าย

50 um

G

จ่ายบิลเรียบร้อย < 🛓

และ กดปุ่ม "<mark>สแกน</mark>" ด้านล่างตรงกลาง

1

เข้าแอปพลิเคชัน

ເປ໋າຕັ້

513 สแกนบาร์โค้ดที่สัญญา

กู้ยืมเงินผู้สูงอายุ

4 เมื่อกดปุ่ม "ยืนยันการจ่ายบิล" ให้กรอกรหัส PIN จำนวน 6 หลัก

0.0 3 6 5 8 9

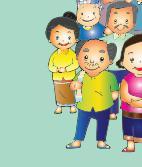

 $\odot$ 

۲

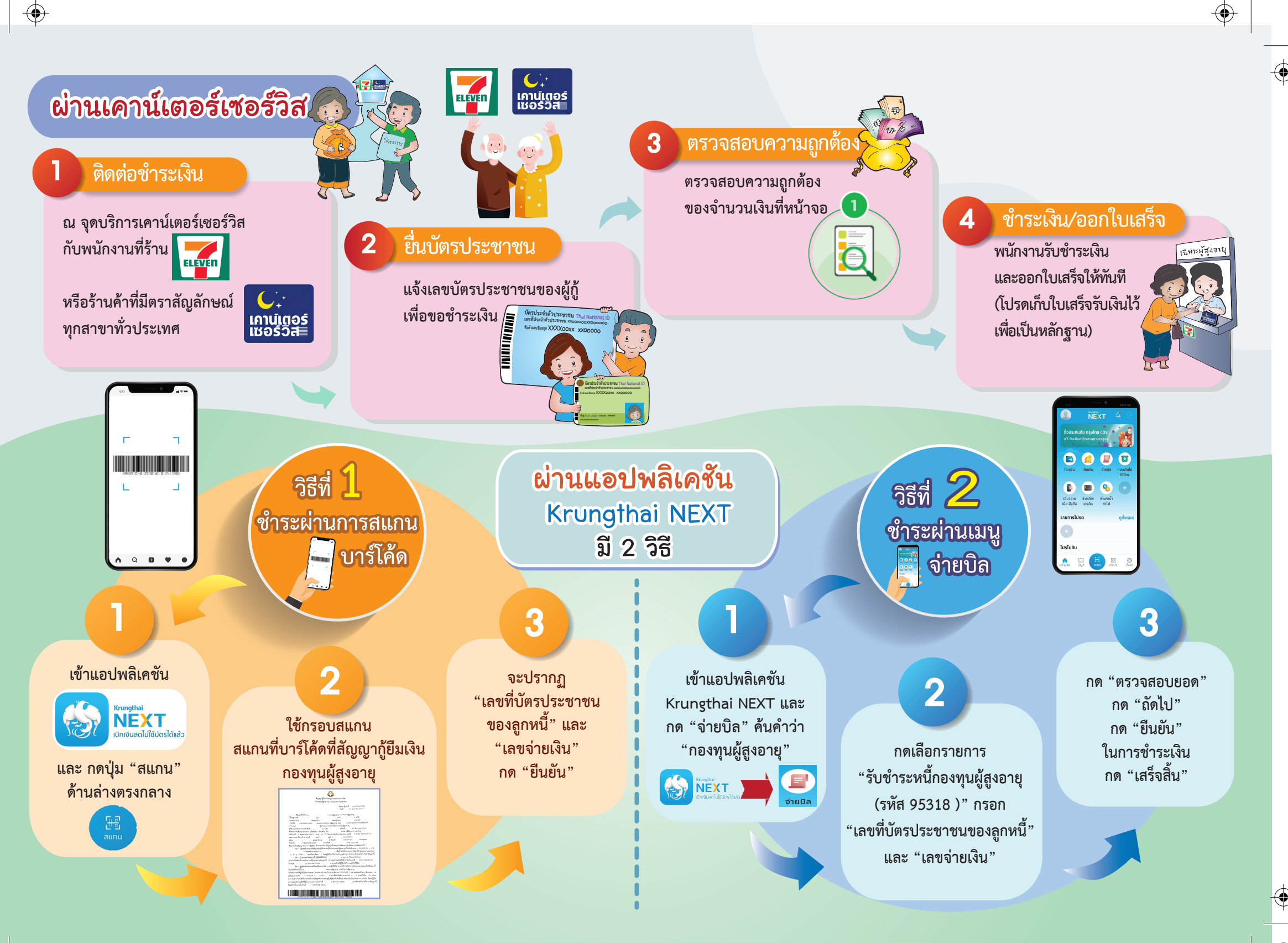

۲

۲

- (

 $\bigcirc$